本社網路 ATM 軟體元件更新公告

茲因本社網路 ATM 軟體元件更新,如 貴客戶使用 Internet Explorer 8(含)以下版本,請 按第壹項步驟執行本社網路 ATM 軟體元件更新。如 貴客戶使用 Internet Explorer 9(含) 以上版本,請按第貳項步驟執行本社網路 ATM 軟體元件更新,相關更新步驟請以管理者 (Administrators)權限身份登入作業系統操作。

如有其他相關問題請到本社網路 ATM 問與答(Q&A)網頁參考操作,網址如下: https://webatm.scu.org.tw/eatmscu/faq.html

不便之處,尚請見諒。

## 台北市第五信用合作社 敬啟

- 壹、 Internet Explorer 8(含)以下版本,本社網路 ATM 軟體元件更新步驟:
- 一、點選本社網站首頁左上角「網路ATM」連結時,會另外開一個新的網頁視窗,如果此時會看到網 頁跳出一個「網頁訊息」的警告訊息框:「ActiveX元件尚未安裝!! 請先下載安裝ActiveX元件!!」, 同時也會在網頁最上方出現一排黃底黑字的提示訊息:「這個網站想要安裝下列附加元件:來自'中 華民國信用合作社聯合社'的'中華民國信用合作社聯合社'。如果您信任該網站及附加元件,而且 想要安裝,請按這裡...」(代表這部電腦可能以前沒有安裝過本社網路ATM ActiveX元件),如下 圖,請參考, **請先點選「確定」鈕**。

如果沒有看到圖一及圖二的畫面,則請您直接跳到第三點,繼續參考操作。

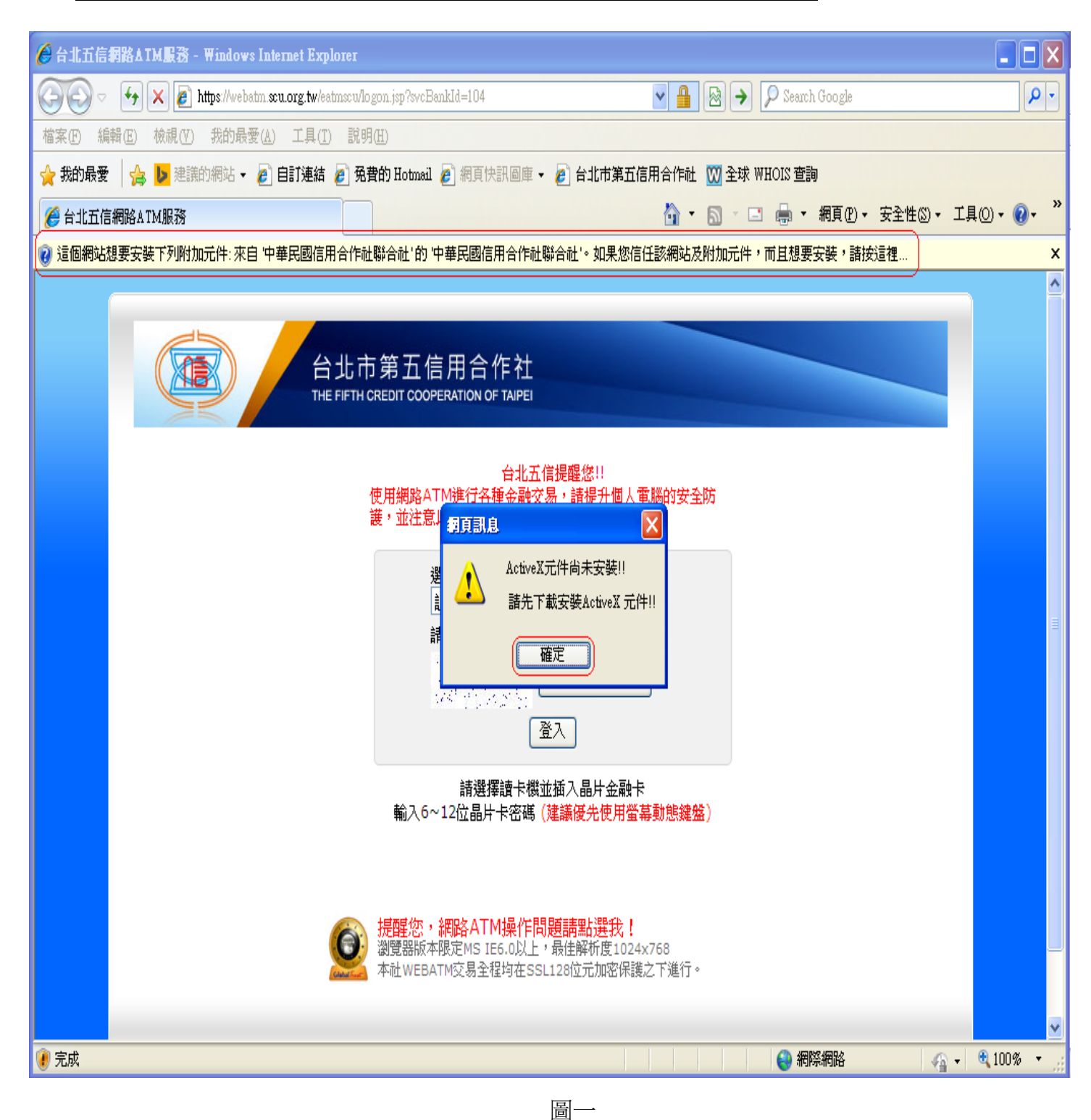

二、滑鼠左鍵點選網頁最上方出現的那一排黃底黑字的提示訊息,接著會出現一個浮動選單(如下圖),

請點選「為這部電腦上所有的使用者安裝此附加元件(A) ...」:

| 🖉 台北五信網路ATM服務 - Windows Internet Explorer       |                                            |                              |                       |               |                      |                 |
|-------------------------------------------------|--------------------------------------------|------------------------------|-----------------------|---------------|----------------------|-----------------|
| 🚱 🗢 🔄 🗙 🖉 https://webatm.scu.org.tw/eatmscu/log | gon.jsp?svcBankId=104                      | ¥ 🔒                          | 🗟 🔶 👂 Search          | ı Google      |                      | • ۹             |
| 檔案(E) 編輯(E) 檢視(V) 我的最愛(A) 工具(I) 說明              | (H)                                        |                              |                       |               |                      |                 |
| 🚖 我的最愛 🛛 🚖 🕨 建議的網站 🕶 💋 自訂連結 💋 免費                | 皆的 Hotmail 🔊 網頁快訊圖庫 👻 複                    | 🔋 台北市第五信用合作社                 | ₩ 全球 WHOIS 查讀         | D             |                      |                 |
| 🏉 台北五信網路ATM服務                                   |                                            | 🏠 🔹                          | S · 🗆 🖶 •             | 網頁(P)▼ 安全性©)▼ | 工具() • 🔞             | )• <sup>»</sup> |
| 🕐 這個網站想要安裝下列附加元件:來自 中華民國信用合作社                   | 聯合社'的 中華民國信用合作社聯合                          | à社'∘ 如果您信任該網站及M              | 付加元件,而甘想要<br>         | 安裝,諸按這裡       |                      | ×               |
|                                                 |                                            |                              | 為這部電腦上所有<br>有什麼風險(W)? | 的使用者安裝此附加元件   | <u>ŧ(</u> <u>Δ</u> ) | ^               |
|                                                 | 5第五信用合作社                                   |                              | 資訊列說明(I)              |               |                      |                 |
|                                                 |                                            |                              |                       |               |                      |                 |
|                                                 | REDIT COOPERATION OF TAIPEI                |                              |                       |               |                      |                 |
|                                                 | ムルデ合利                                      | 日 <i>末</i> 日 <i>.(h</i> +1)  |                       |               |                      |                 |
|                                                 | 日46五1日の<br>安全套件或増修版本。                      | E程生活();                      |                       |               |                      |                 |
|                                                 | • 電腦應安裝防火牆及防毒軟體                            | ,並定期更新病毒碼。                   |                       |               |                      |                 |
|                                                 | 選擇讀卡機:                                     |                              |                       |               |                      |                 |
|                                                 | 讀卡機偵測中                                     | <b>*</b>                     |                       |               |                      | =               |
|                                                 | 請輸入驗證碼:                                    |                              |                       |               |                      |                 |
|                                                 | 178441 重                                   | 新產生驗證碼                       |                       |               |                      |                 |
|                                                 | 登2                                         |                              |                       |               |                      |                 |
|                                                 | >== 100 100 >= 1- 100 -> 1-                |                              |                       |               |                      |                 |
|                                                 | 請選擇讀卡機亚頒<br>輸入6~12位晶片卡密碼( <mark>建</mark>   | 「八頭斤金融卡<br>議優先使用螢幕動態鍵盤」      | )                     |               |                      |                 |
|                                                 |                                            |                              |                       |               |                      |                 |
|                                                 |                                            |                              |                       |               |                      |                 |
|                                                 | 提醒您,網路ATM操作問題                              | 請點選我!                        |                       |               |                      |                 |
|                                                 | 瀏覽器版本限定MS IE6.0以上,最<br>本社WEBATM交易全程均在SSL12 | 推解研度1024x768<br>8位元加密保護之下進行。 |                       |               |                      |                 |
|                                                 |                                            |                              |                       |               |                      |                 |
| ·····································           |                                            |                              | (A) (細)               |               | 🔹 🕀 100 %            | ¥               |
|                                                 |                                            |                              | 🤝 गण                  | םאניווייני 👔  |                      | .::             |

圖二

三、接著網路ATM網頁畫面會全部清掉,約幾秒鍾後網頁會跳出一個「Internet Explorer - 安全性 警告」提示訊息:「是否要安裝這個軟體? 名稱:中華民國信用合作社聯合社 發行者:中華民國 信用合作社聯合社」(如果這部電腦以前有安裝過本社網路ATM ActiveX元件,就會直接顯示此 一畫面), **請按「安裝」鈕**,進行網路ATM ActiveX元件安裝,如下圖:

|                                               | met Explorer                                                                                                    |                                                                              |                          |              |
|-----------------------------------------------|----------------------------------------------------------------------------------------------------|------------------------------------------------------------------------------|--------------------------|--------------|
| 🔄 🗢 🛃 🗶 🙋 https://webatm.scu                  | .org.tw/eatmscu/logon.jsp?svcBankId=104                                                                                                    | ⊻ 🔒 🖻 →                                                                      | 🔎 Search Google          | P -          |
| 檔案 E 編輯 E 檢視 (Y) 我的最愛 (A)                     | 工具(I) 說明(H)                                                                                                    |                                                                              |                          |              |
| 👷 我的最愛 🛛 🍰 🐌 建議的網站 👻 🖉 E                      | 訂連結 🦻 免費的 Hotmail 🔊 網頁快訊圖庫 🔻 🕻                                                                                                    | 🕑 台北市第五信用合作社 👿 全球 🛚                                                          | WHOIS 查詢                 |              |
| ○台北五信網路ATM服務                                  |                                                                                                    | 🙆 • 🔊 · 🗉                                                                    | ] 🖶 ▼ 網頁@ ▼ 安全性သ)▼       | I具() • @ • » |
| 正在等候 https://webatm.scu.org.tw/eatmscu/logon. | Internet Explorer - 安全性答告         是否要安装這個軟體?         ●       名稱:中華民國信用合作社聯合社         發行者:中華民國信用合作社聯合社         發 更多選項(2)         ●       雖然來自網際網路的檔案可能是有用的         客您的電腦。請只安裝來自您所信任發行 | ★          支装①       不要安装①         ,但是這個檔案類型有可能會傷<br>了者的軟體。 <u>有什麼樣的風險</u> ? | <ul> <li>網際網路</li> </ul> | ↓ € 100% ▼   |

## 四、安裝完成後,網路ATM新版的登入畫面,就會正常出現,如下圖:

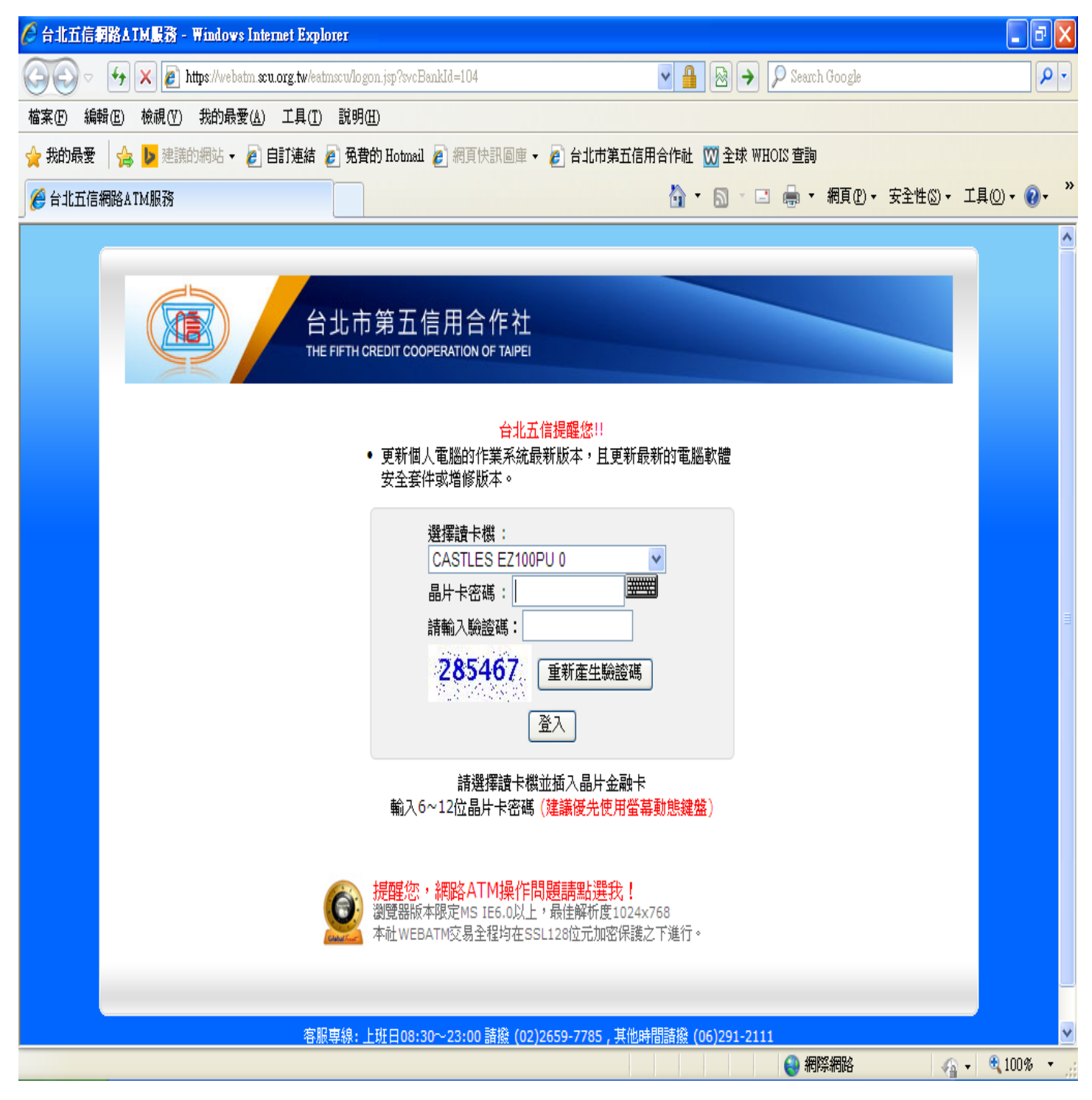

圖四

- 貳、 Internet Explorer 9(含)以上版本,本社網路 ATM 軟體元件更新步驟:
- 一、點選本社網站首頁左上角「網路ATM」連結時,會另外開一個新的網頁視窗,如果此時會看到 網頁跳出一個「Internet Explorer – 安全性警告」的提示訊息:「是否要安裝這個軟體? 名稱:中

華民國信用合作社聯合社 發行者:中華民國信用合作社聯合社」, **請按「安裝」鈕**(不論以前是否安裝過本社網路ATM ActiveX元件,皆會出現此一警告訊息):

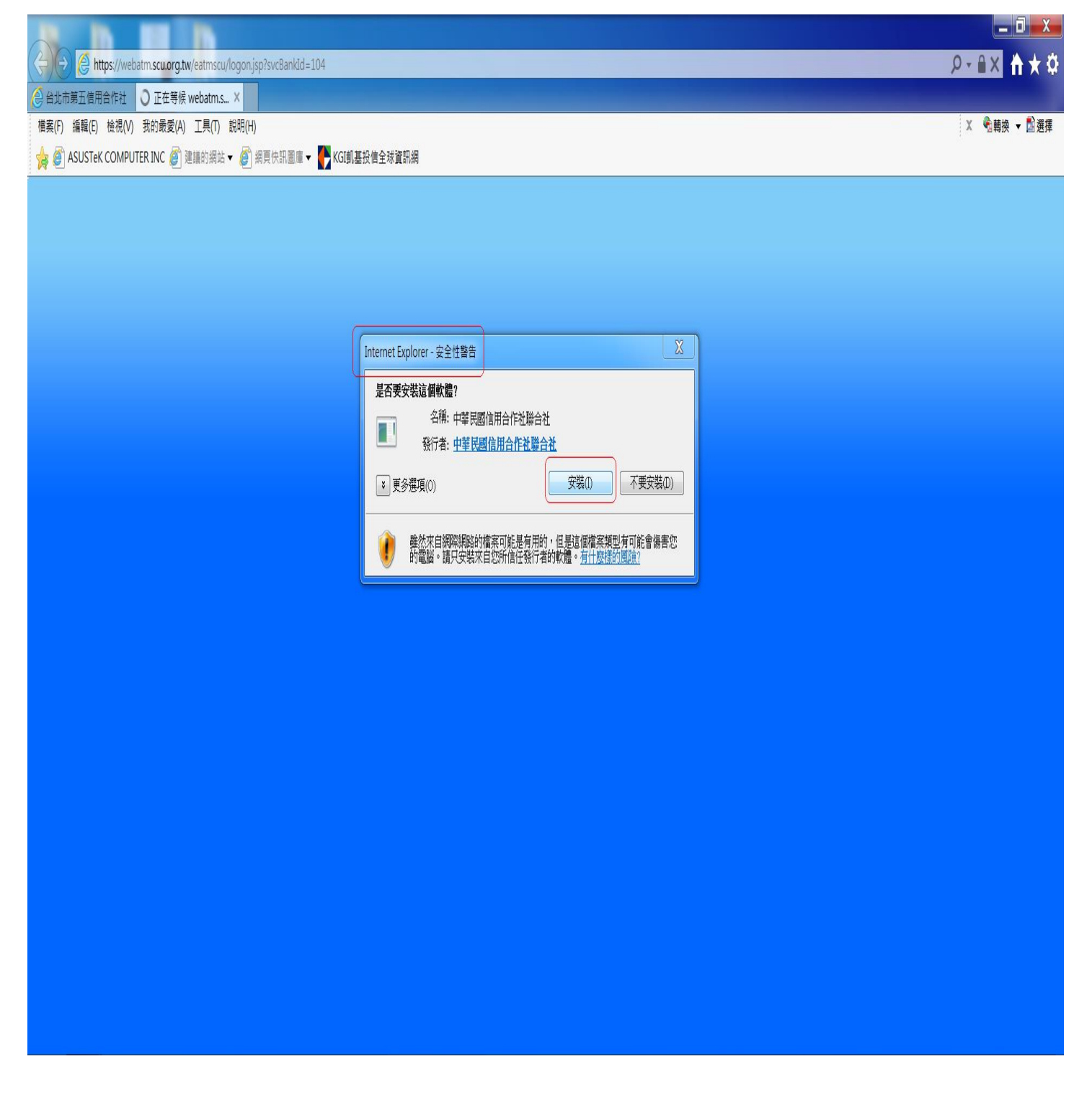

二、 安裝完成後,網路ATM新版的登入畫面,就會正常出現,如下圖:

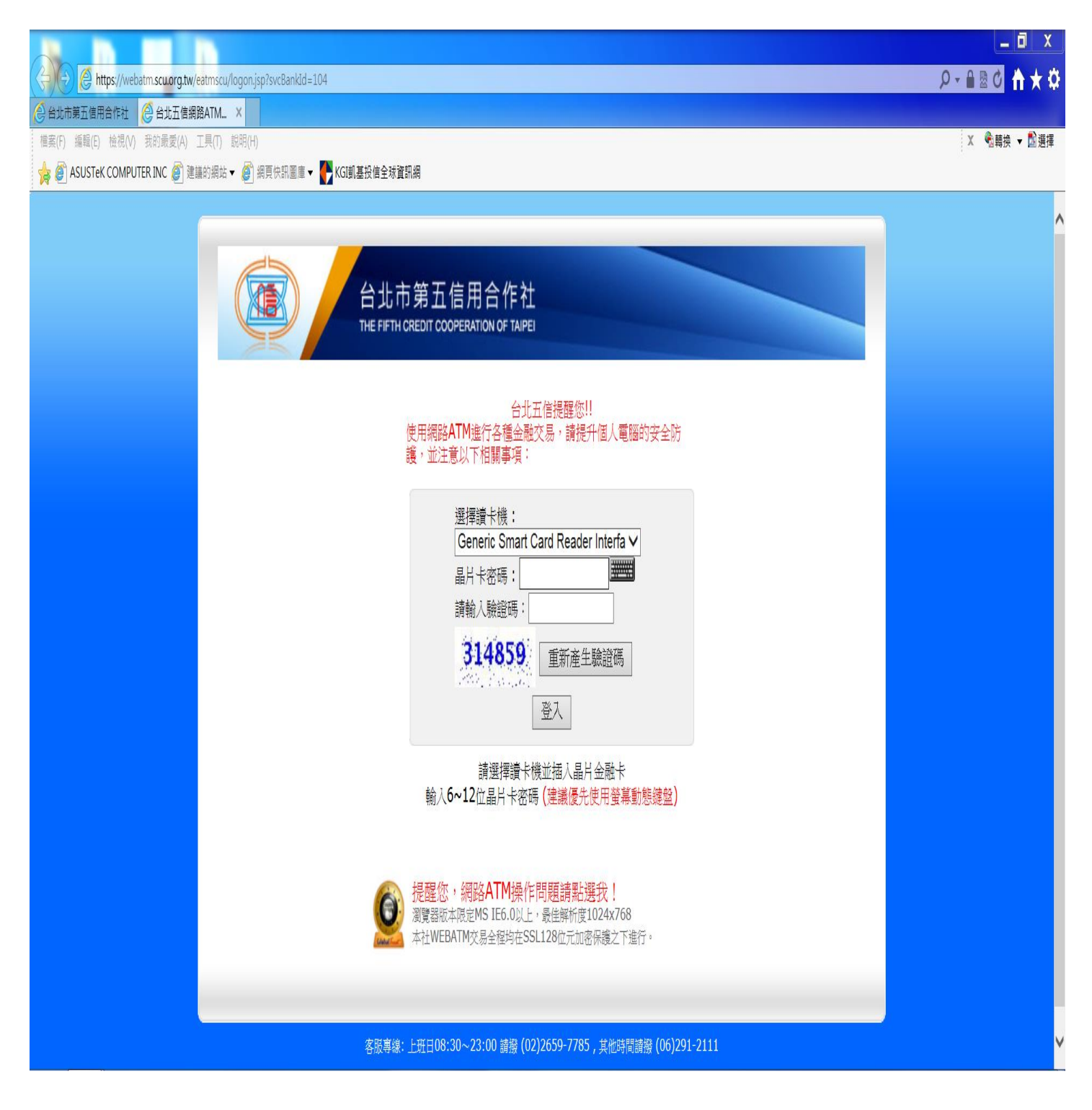

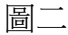